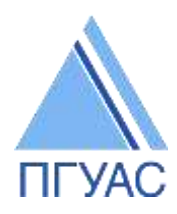

Федеральное государственное бюджетное образовательное учреждение высшего образования «Пензенский государственный университет архитектуры и строительства»

# Инструкция по работе с MOODLE для студентов, обучающихся с использованием дистанционных образовательных технологий

Под дистанционными образовательными технологиями понимаются образовательные технологии, реализуемые в основном с применением информационнотелекоммуникационных сетей при опосредованном (на расстоянии) взаимодействии обучающихся и педагогических работников (п.1.ст.16 ФЗ-273 «Об образовании»). Под обучением с применением дистанционных образовательных технологий в ПГУАС понимается взаимодействие преподавателей и обучающихся между собой на расстоянии в ЭИОС.

Для осуществления дистанционного образования все участники образовательного процесса (преподаватели и обучающиеся) должны быть зарегистрированы в электронной информационно-образовательной среде (ЭИОС) университета.

### 1. Регистрация новых пользователей.

Для регистрации нового пользователя необходимо обратиться в деканат университета и получить логин и пароль для входа в ЭИОС ПГУАС.

# 2. Переход на страницу сайта

Вход в систему дистанционного обучения осуществляется на сайте университета <u>http://pguas.ru</u> в разделе «ЭИОС» (или по ссылке: <u>http://do.pguas.ru/</u>).

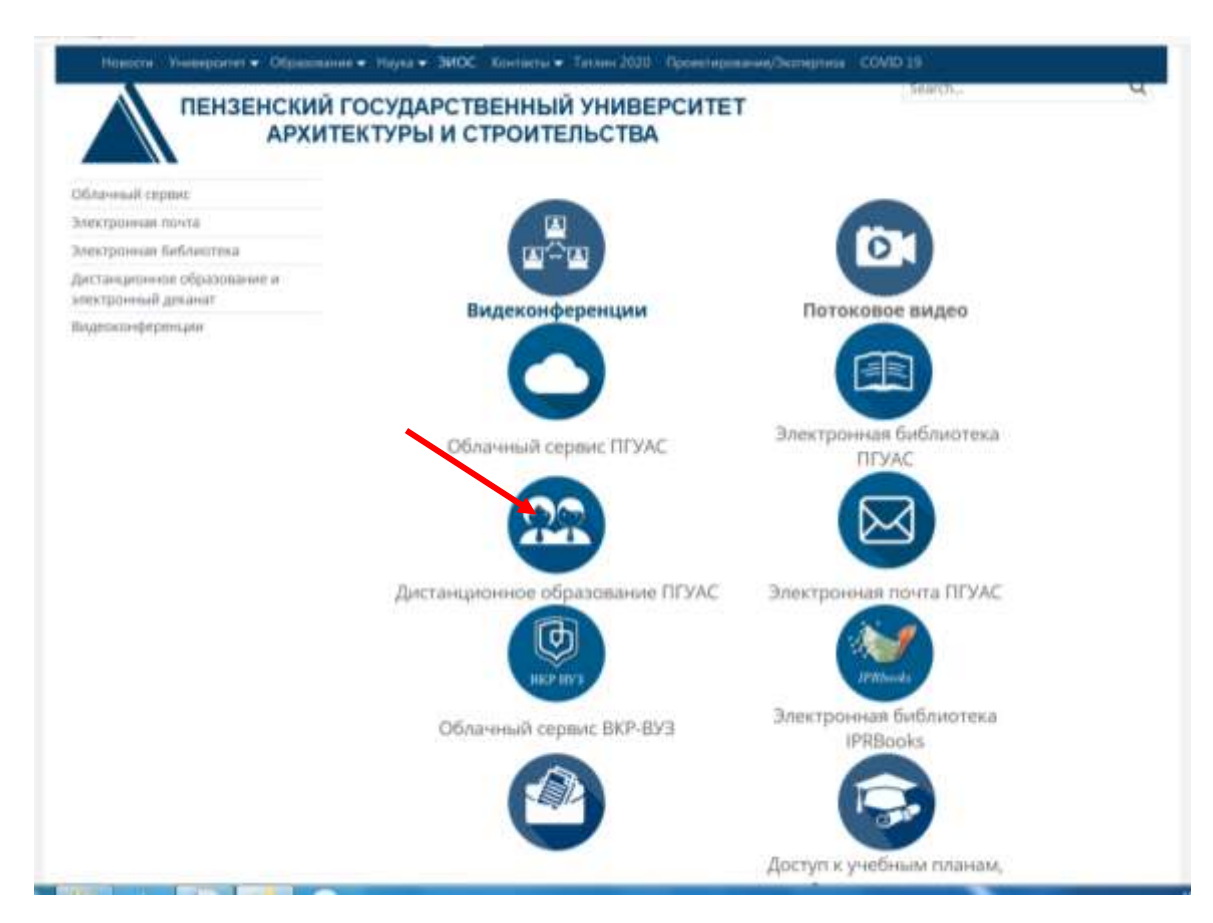

#### 3. Авторизация пользователей

Для просмотра обучающих и методических материалов в разделе «Дистанционное обучение» нужно авторизироваться – ввести свои учетные данные (логин и пароль), полученные при регистрации.

| B revenue - Brisk & recovery |                                                                    |  |
|------------------------------|--------------------------------------------------------------------|--|
|                              | Вход                                                               |  |
|                              | A Speed Source users others, Consecution and are a secrety out (m. |  |
|                              | Parent                                                             |  |
|                              | Oleven                                                             |  |
|                              | The second second                                                  |  |
|                              | iten.                                                              |  |
|                              | Influence server one organiza?                                     |  |
|                              | A Baunic Spreyage account forth gaugement reports position [2]     |  |
|                              | Planethypole system, advantation, program (and recent              |  |
|                              | Julio surne                                                        |  |
|                              |                                                                    |  |
|                              | Die vo stravo a convery                                            |  |

### 4. Порядок действий в системе дистанционного образования ПГУАС:

Войдя в раздел «Дистанционное обучение» следует выбрать необходимый уровень подготовки:

| OCHORNING WIERWIT                                                                                                    | 1111 | Категории курсов                                                                                                    |       | ·    |                  |  |         | 101 |   |
|----------------------------------------------------------------------------------------------------|------|----------------------------------------------------------------------------------------------------|-------|------|------------------|--|---------|-----|---|
| C Hamorie rafte                                                                                                    |      | Timmer                                                                                                    | 1     |      | Carrow of Carrow |  | 2.      |     | 1 |
| namerican<br>Barnala<br>- Dar annante Opining<br>- Opining salts<br>- Hall samps                                                                            | 1110 | • Бакалавриат<br>• Магистратура<br>• Специалитет                                                                                                | - 115 | 1111 |                  |  | 1 1 1 1 |     |   |
| · Max system                                                                                                    |      | • Аспирантура                                                                                                    |       |      |                  |  |         |     |   |
| olic (Problem)<br>* Macronille voers tordeter                                                                                                    | 772  | <ul> <li>Дополнительное профессиональное образование</li> <li>Тестирование для приёмной комиссии –</li> </ul>                                   |       |      |                  |  |         |     |   |
| errenter og anderen<br>Referense af generer                                                                                                    | 11   | Доступ к учебным планам, рабочим программам дисциплин<br>(модулей), практик                                                                     |       |      |                  |  |         |     |   |
| Parameter (). An environment                                                                                                    | 88   | Фиксация хода образовательного процесса, результатов<br>• промежуточной аттестации и результатов освоения основной<br>образовательной программы |       |      |                  |  |         |     |   |
| Contregense generation<br>Galerane e Brogens, 1 Generation 2020, 18-3<br>Personal error e monogone galeranes<br>De commer Brogen contregent person reserves | *    | <ul> <li>Направления подготовки по ФГОС3++ (1 курс)</li> </ul>                                                                                  |       |      |                  |  |         |     |   |

Далее выбрать необходимое направление подготовки:

ПГУАС Электронное образование

| E-mark - furne - Instancer                                                                                                    | Passa opiaz                                                                                                    |               | (previous)  |  |
|----------------------------------------------------------------------------------------------------|----------------------------------------------------------------------------------------------------|---------------|-------------|--|
| mannager and                                                                                                    |                                                                                                    | farmine sylmm |             |  |
| 1                                                                                                    | Secretary Control of Control of C                                                      |               |             |  |
| · Crimera calta                                                                                                    |                                                                                                    | 3             | Company and |  |
| * Wei rocken<br>* Wei notee                                                                                                    | • 07.03.01 Архитектура                                                                                                    |               |             |  |
| - Kyrin<br>- Kasaraapuur                                                                                                    | • 07.03.04 Градостроительство                                                                                                    |               |             |  |
| <ul> <li>F. St. Sch. Approximatelyse</li> <li>F. St. Sch. Approximatelyse</li> <li>F. Sk. Sch. St. Conversions</li> </ul>                                                                                                    | • 08.03.01 Строительство                                                                                                    |               |             |  |
| <ul> <li>IS 0.02 Preparatives access a<br/>Nextense</li> <li>20.02.07 Nexembers Internetions</li> </ul>                                                                                                    | • 09.03.02 Информационные системы и технологии                                                                                                    |               |             |  |
| <ul> <li>4 21.00.02 Secret/repairing a same period</li> <li>32.00.07 Teconomic specification specification</li> </ul>                                                                                                    | • 20.03.01 Техносферная безопасность                                                                                                    |               |             |  |
| <ul> <li>20.05.05 Scoregologies que controls-<br/>report de la seconda de la seconda d</li></ul> | • 21.03.02 Землеустройство и кадастры                                                                                                    |               |             |  |
| <ul> <li>IS 25-12 Tessanine necessitementariansesi a<br/>appearse.</li> </ul>                                                                                                    | • 23.03.01 Технология транспортных процессов                                                                                                    |               |             |  |
| F 12.2.2 Sectors<br>F 12.2.2 Horizont<br>F 12.2.2 Frances Manuality                                                                                                    | · 23.03.03 Эксплуатация транспортно-технологических машин и комплексов                                                                                                    |               |             |  |
| <ul> <li>54.02.01 (praids)</li> <li>82.02.02 (praids)</li> </ul>                                                                                                    | <ul> <li>27.03.01 Стандартизация и метропогия</li> </ul>                                                                                                    |               |             |  |
| <ul> <li>10.01.10 Michaele estimates</li> <li>Descriptionet</li> <li>Resonances</li> </ul>                                                                                                    | 535.03.02 Технология песозаготовительных и деревоперерабатывающих произ<br>в 35.03.02 Технология песозаготовительных и деревоперерабатывающих произ<br>в 35.03.02 Технология песозаготовительных и деревоперерабатывающих произ<br>в 35.03.02 Технология песозаготовительных и деревоперерабатывающих произ<br>в 35.03.02 Технология песозаготовительных и деревоперерабатывающих произ<br>в 35.03.02 Технология песозаготовительных и деревоперерабатывающих произ<br>в 35.03.02 Технология песозаготовительных и деревоперерабатывающих произ<br>в 35.03.02 Технология песозаготовительных и деревоперерабатывающих произ<br>в 35.03.02 Технология песозаготовительных и деревоперерабатывающих произ<br>в 35.03.02 Технология песозаготовительных и деревоперерабатывающих произ<br>в 35.03.02 Технология песозаготовительных и деревоперерабатывающих произ<br>в 35.03.02 Технология песозаготовительных и деревоперерабатывающих произ<br>в 35.03.02 Технология песозаготовительных и деревоперерабатывающих произ<br>в 35.03.02 Технология песозаготовительных и деревоперерабатывающих произ<br>в 36.03.02 Технология песозаготовительных и деревоперерабатывающих произ<br>в 36.03.03.02 Технология песозаготовительных и деревоперерабатывающих произ<br>в 36.03.02 Технология песозаготовительных и деревоперерабатывающих произ<br>в 36.03.02 Технология песозаготовительных и деревоперерабатывающих произ<br>в 36.03.02 Технология песозаготовительных и деревоперерабатывающих произ<br>в 36.03.03.02 Технология песозаготовительных песозаготовительных песозаготовительных песозаготовительных песозаготовительных песозаготовитель песозаготовительных песозаготовительных песозаготовитель песозаготовительных песозаготови песозаготовительных п | водств        |             |  |
| F Creasoner<br>F Amiganyga                                                                                                    | + 38.03.01 Экономика                                                                                                    |               |             |  |
| <ul> <li>Дотальности правитительна «Дастарова»</li> <li>Терпорадника для пройоной напрядки</li> <li>Даступ к ройония таковах, районок прозрамная</li> </ul>                                                                                                    | + 38.03.02 Менеджмент                                                                                                    |               |             |  |
| <ul> <li>Antage can demand on visions,<br/>income</li> </ul>                                                                                                    | • 38.03.03 Управление персоналом                                                                                                    |               |             |  |
| Y Heraneses narrows is BTCD++(Yappi)                                                                                                    | ⊨ 54.03.01 Дизайн                                                                                                    |               |             |  |
| sectrolite 22                                                                                                    | <ul> <li>35.03.10 Ландшафтная архитектура</li> </ul>                                                                                                    |               |             |  |
| <ul> <li>Hample service</li> </ul>                                                                                                    | <ul> <li>38.03.10 Жилищное хозяйство и коммунальная</li> </ul>                                                                                                    |               |             |  |

Далее выбрать необходимые дисциплины в соответствии с расписанием и записаться на них. Впоследствии данные дисциплины будут отображаться в личном кабинете в разделе «Мои курсы».

| Conserve - Regime - Descriptioner - 17.03.07 Aprenet                                                                                                    | pe - Aperentipe                                                                                                    | Plana syana | Passan-      |
|----------------------------------------------------------------------------------------------------|----------------------------------------------------------------------------------------------------|-------------|--------------|
| A CONTRACTOR OF CONTRACTOR OF |                                                                                                    | later       | and supplies |
| E valate                                                                                                    | Benerokanet / 07.05.01 Renemenyak i Hanemenyak                                                                                                    |             |              |
| · Mat distants commut                                                                                                    |                                                                                                    |             |              |
| <ul> <li>Creaman salts</li> </ul>                                                                                                    | Coarse 1314                                                                                                    | (Janie)     |              |
| 7 Mail moderne                                                                                                    | in Si Decementational strategies                                                                                                    |             |              |
| the second second                                                                                                    |                                                                                                    |             |              |
| The second second                                                                                                    |                                                                                                    |             |              |
| T 10 10 11 Appendix vera                                                                                                    | C) WILL Division International International International                                                                                                    |             |              |
| - Apartmerge                                                                                                    |                                                                                                    |             | (h-0         |
| <ul> <li>an as as as</li> </ul>                                                                                                    |                                                                                                    |             |              |
| * WEAR # #72.2                                                                                                    | Ch age a conservation many a                                                                                                    |             |              |
| F BEBERR WELT                                                                                                    |                                                                                                    |             | 本日 0         |
| * BILLS STORAGE                                                                                                    | and the second second se                                                                                                    |             |              |
| * 21 E.1.2 Summingen                                                                                                    |                                                                                                    |             |              |
| * 51 B 1 S Humpsond man                                                                                                    |                                                                                                    |             | 18.0         |
| ALL A CONTRACTOR                                                                                                    | ey b1 h 12 monoper                                                                                                    |             |              |
| * \$1.5.1.5 Supervision converse a start                                                                                                    | The Instruments                                                                                                    |             | S- 0         |
| * ST 5 1.2 Permit and a contract pro-                                                                                                    |                                                                                                    |             | 17.37        |
| * \$1.5.17 Person a survey of terrory                                                                                                    | () \$15.13 (herepresed war                                                                                                    |             |              |
| Apres a                                                                                                    |                                                                                                    |             | 5.0          |
| * \$1.2.1.3 Thereases a magniture                                                                                                    |                                                                                                    |             |              |
| * BUR 19 Second a strengt                                                                                                    | (3.2), V (4. percention incrementation                                                                                                    |             |              |
| <ul> <li>AV R 1 12 Dames</li> </ul>                                                                                                    |                                                                                                    |             | 0.9          |
| * \$1 5 1 H Rundverson                                                                                                    | and \$7.5.1.5 Because of the second second second                                                                                                    |             |              |
| * B1 5 1 12 Peaper-rs a receptores                                                                                                    | S. Market and Article Market                                                                                                    |             | 2.0          |
| * 31 8.2 I Haveningtonever Interruption                                                                                                    |                                                                                                    |             | 17.9         |
| * B1 X 2 2 Assertertys-an deseta                                                                                                    | (3) 57 5 1 ft Pyrnord daat a syndype peak                                                                                                    |             |              |
| * 51.5 18 Manavarring                                                                                                    |                                                                                                    |             | 0-0          |
| * BITES & Vedapold'Ank x ploydes                                                                                                    |                                                                                                    |             |              |
| A REAL PROPERTY AND AND ADDRESS                                                                                                    | C STATT/Bass a comme serminers reset                                                                                                    |             |              |
| T ALL T A American and American                                                                                                    |                                                                                                    |             | 0.0          |
| 8 27 23 04 Taxattantantantan                                                                                                    | Contract of the Designation of the Designation of t  |             |              |
| + 18 13 31 Characteristress                                                                                                    | Date in the second second                                                                                                    |             |              |
| * 18.55.52 Public Automatic Streams                                                                                                    |                                                                                                    |             | 19-Q         |
| Manufacture .                                                                                                    | and \$1.0.10 https://www.constan.com/anti-party-party-p |             |              |
| <ul> <li>XX.23.21 Throughpoint Galerinoverta</li> </ul>                                                                                                    | the second second second second second second second                                                                                                    |             | 19÷05        |
| <ul> <li>21.02.02 Several constraints a sectorization</li> </ul>                                                                                                    |                                                                                                    |             | 10 - M       |
| 1 TO 10 17 Normalia da Tracinaria                                                                                                    | D FI E 1 10 former                                                                                                    |             |              |
| Testacherses and a second second                                                                                                    |                                                                                                    |             | (F.O)        |
| 9 27 25 21 Charagenouge a samplement                                                                                                    | - THE PROPERTY OF A                                                                                                    |             |              |
| 9 20 20 CG Tanonine Industrian Service P.                                                                                                    | O HE HANDER                                                                                                    |             |              |
| anyweithe.                                                                                                    |                                                                                                    |             | 0+0          |
| 7 38.08.07 3ebeneret                                                                                                    |                                                                                                    |             |              |

| Contract of the Contraction                                                                | Contraction of Provide |                                                                                                 |
|--------------------------------------------------------------------------------------------|------------------------|-------------------------------------------------------------------------------------------------|
| -contralinguise                                                                            |                        | Настройка записи на курс                                                                        |
| <ul> <li>Man paratasen deparata</li> <li>Ceparatas caltra</li> <li>Mai randoria</li> </ul> |                        | ⇒ Б1.Б.1 История                                                                                |
| <ul> <li>Second reps</li> <li>- ALALET ALALET</li> <li>Har opposit</li> </ul>              |                        | Propagamental Concerning Aprovidia<br>Vispagamental Anna Balapada<br>Vispagamental Statust Mary |
| un munit                                                                                   |                        | - Самостоятельная запись (Студент)                                                              |
| - Одарланы курсон<br>Д. Танинально на курс                                                 |                        | Ramon control on tarlywine,                                                                     |
| <ul> <li>Management somer spedered</li> </ul>                                              |                        | Termination of April                                                                            |
|                                                                                            |                        | - Самостоятельная запись (Студент)                                                              |
|                                                                                            |                        | Summer sense or sufferen.                                                                       |
|                                                                                            |                        | Summaries of App.                                                                               |

Расписание учебных занятий находится на главной странице сайта в разделе «Студенту» (<u>http://www.pguas.ru/left-menu-study-timetable-classes</u>).

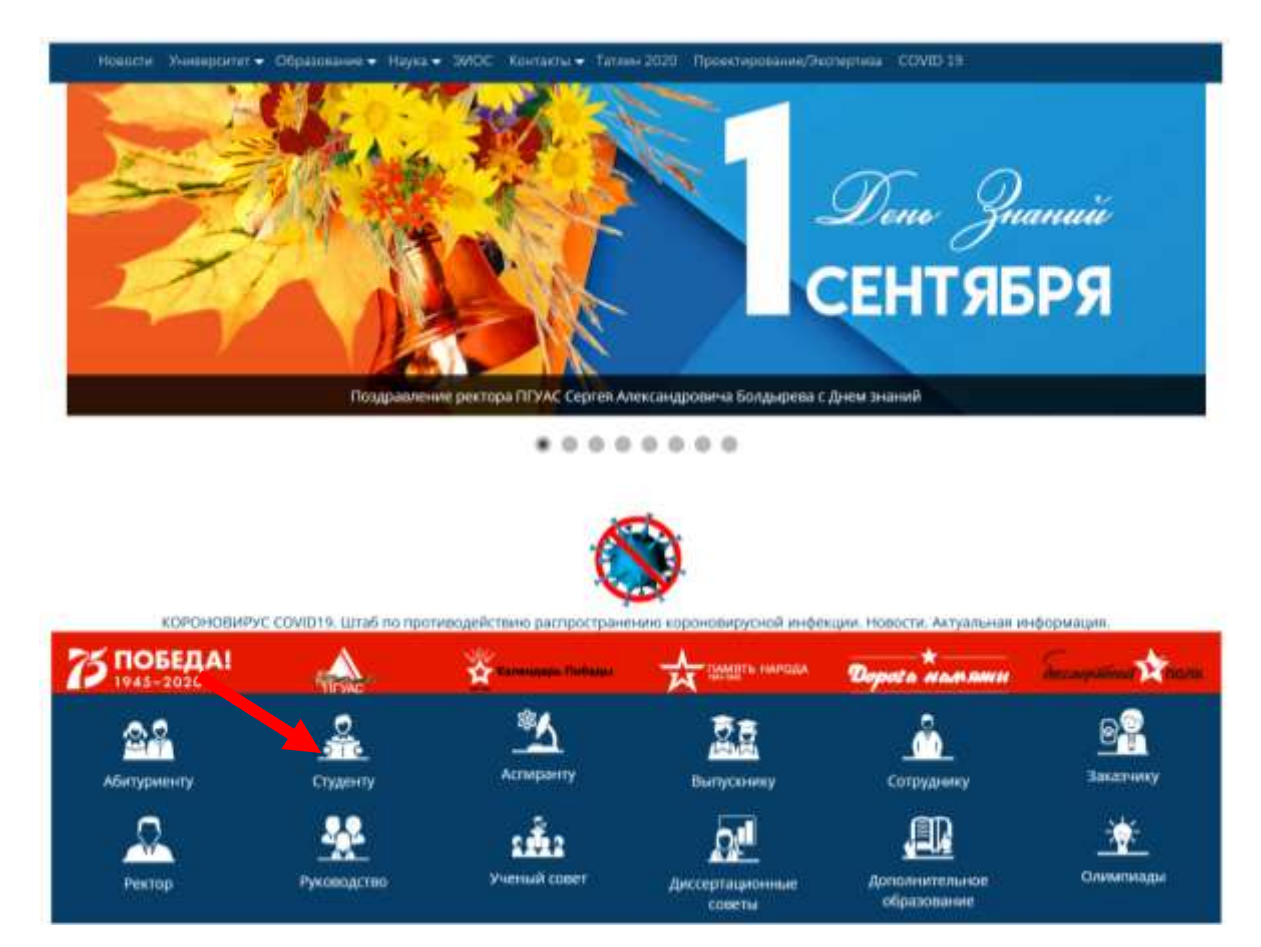

Расписания на данной странице структурированы по форме обучения (очная/заочная), уровню образования (бакалавриат/ специалитет/ магистратура/ аспирантура), факультетам/институтам. Необходимо найти нужное направление подготовки и курс обучения.

| AN STAND CORRECTIONALIZE PROCESS                        |                                                                                                    |  |
|---------------------------------------------------------|----------------------------------------------------------------------------------------------------|--|
| ПЕНЗЕНСКИЙ                                              | ГОСУДАРСТВЕННЫЙ УНИВЕРСИТЕТ<br>ТЕКТУРЫ И СТРОИТЕЛЬСТВА                                                                                                    |  |
| асписание занятий                                       | Расписание занятий на осенний семестр 2020-2021 учебного года                                                                                                    |  |
| асписание зачетов и экзаменов                           | Очное образование                                                                                                    |  |
| типендии                                                | Бакалавриат                                                                                                    |  |
| туденческие общежитии                                   | Архитектурный факультет                                                                                                    |  |
| Образовательные Интернет<br>несурсы                     | Архитектура Т курс                                                                                                    |  |
| осударственные Интернет ресурсы                         | Архитектура 2 курс                                                                                                    |  |
| рудоустройство и практика                               | Архитектура 3 курс                                                                                                    |  |
| юдготовка научных кадров                                | Архитектура 4 курс                                                                                                    |  |
| иблиотеки                                               | Архитектура 5 курс                                                                                                    |  |
| nopr                                                    | Дизайн 1 курс                                                                                                    |  |
| ибербезопасность                                        | Дизайн 2 курс                                                                                                    |  |
| ротиводействие коррупции                                | Дизайн 3 курс                                                                                                    |  |
| нтитеррор                                               | Дизайн 4 курс                                                                                                    |  |
| ірофсаназная организация<br>тудентов и аспирантов ПГУАС | Градостроительство 1 курс<br>Градостроительство 2 курс                                                                                                    |  |
| Этаб студенческих отрядов                               | Градостроительство 3 курс                                                                                                    |  |
|                                                         | Градостроительство 4 курс                                                                                                    |  |
|                                                         | Градостроительство 5 курс                                                                                                    |  |
|                                                         | Ланшафтная архитектура 1 курс                                                                                                    |  |
|                                                         | Ланшафтная архитектура 2 курс                                                                                                    |  |
|                                                         | Ланшафтная архитектура 3 курс                                                                                                    |  |
|                                                         | Ланшафтная архитектура 4 курс                                                                                                    |  |
|                                                         | Bernard Gute an energy and an energy of                                                                                                    |  |
|                                                         | Carry and a second biological second second se |  |

Расписание состоит из перечня дисциплин, с указанием даты и времени проведения занятия, ФИО преподавателя, а также типа занятия.

Обучающийся до начала занятия, указанного в расписании, обязан ознакомиться с его содержанием. В случае если занятие проводится в онлайн-режиме, обучающийся должен подключиться к онлайн-сервису, с помощью которого организуется занятие.

В состав курса входят:

- рабочая программа,
- фонд оценочных средств,
- методические указания к практическим занятиям,
- методические указания к самостоятельной работе студента,
- методические указания к зачету/экзамену,
- учебное пособие по дисциплине,
- тесты для текущего и промежуточного контроля,
- дополнительная литература по дисциплине.

Обучающиеся должны следовать методическим рекомендациям по освоению дисциплины.

| 1 Departure                                                                                                    |                                                                                                    | Apple of the Control of the Control  |
|----------------------------------------------------------------------------------------------------|----------------------------------------------------------------------------------------------------|----------------------------------------------------------------------------------------------------|
| <ul> <li>Med syngens</li> <li>Tenysart syns</li> <li>EF.B. C. Elferspee</li> </ul>                                                                                                    | Contraction of the second second second second                                                                                                    | inclusive exactly and                                                                                                    |
| A Second                                                                                                    | 12021                                                                                                    | Weinig the second second                                                                                                    |
| <ul> <li>Maget</li> <li>Pallouat spectrose</li> </ul>                                                                                                    | Рабочая программа                                                                                                    | Tabler are spine when                                                                                                    |
| <ul> <li>BIT s spachosisses sertions:</li> </ul>                                                                                                    | Padinasi rapidanasi                                                                                                    | Manage representing the power of the power of the power o |
| <ul> <li>III County</li> <li>III County</li> </ul>                                                                                                    | Palman targetone on 219-2221 yest (MVC 80 Inc.                                                                                                    | Name and Arrive Arrive Arrive                                                                                                    |
| 1 Test                                                                                                    | Henry III 216223 pc4                                                                                                    | Trans B.P. Speer States                                                                                                    |
| <ul> <li>Consumming the set of the set of the set o</li></ul> |                                                                                                    | Court Non                                                                                                    |
|                                                                                                    |                                                                                                    | intervenue courses and                                                                                                    |
| - Transmission 1910                                                                                                    | OC.                                                                                                    | The reacting of them                                                                                                    |
| A more any other any or all \$11 through                                                                                                    | ¥ 800                                                                                                    | transition.                                                                                                    |
| <ol> <li>MEZNYA MARI INSTRUMENT</li> </ol>                                                                                                    | МУ к практическим занятиям                                                                                                    | Scottger gricten et<br>Jahren Press, 1 Gerlijs 202, 923                                                                                                    |
|                                                                                                    | 107 1 Opperatures and the                                                                                                    | Makate Coccelegender wormen.                                                                                                    |
|                                                                                                    | MV в самостлятельной работе студента                                                                                                    | Anto Sanarana 2 Dae 11 SB<br>"Betapagenanana aparat dankarana anyara"                                                                                                    |
| ×                                                                                                    | <ul> <li>B caucersoni alte quere</li> </ul>                                                                                                    |                                                                                                    |
|                                                                                                    | МУ к зачету                                                                                                    |                                                                                                    |
|                                                                                                    | the states                                                                                                    |                                                                                                    |
|                                                                                                    | Учебное пособие                                                                                                    |                                                                                                    |
|                                                                                                    | 🖉 fation visite                                                                                                    |                                                                                                    |
|                                                                                                    | Тест                                                                                                    |                                                                                                    |
|                                                                                                    | The second second se |                                                                                                    |

После ознакомления с обучающими и методическими материалами обучающиеся выполняют задания и при необходимости загружают файлы выполненных работ с указанием их наименований.

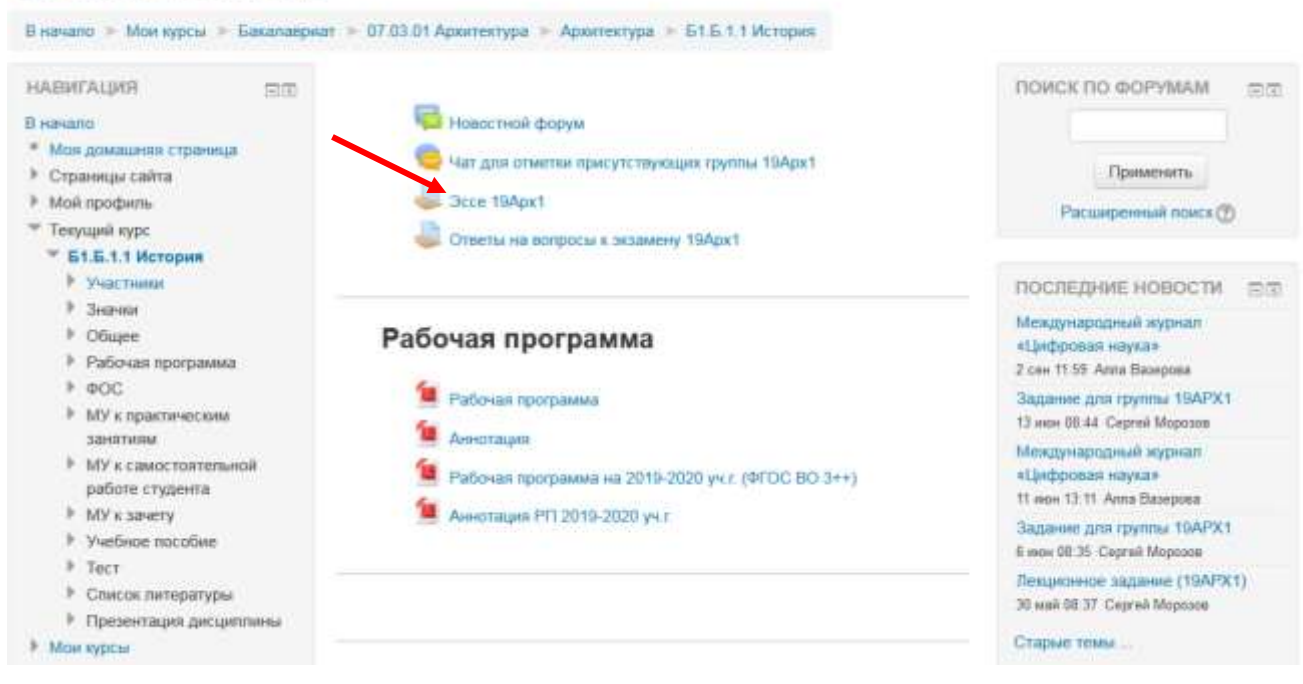

# Б1.Б.1.1 История

Контроль за выполнением заданий, успеваемостью и посещаемостью обучающихся осуществляется преподавателем ежедневно. В случае если обучающийся игнорирует занятия и не выполняет задания, данный факт приравнивается к пропуску занятия.

Невыполнение обучающимся заданий в соответствии с расписанием и сроками, указанными для их выполнения, является нарушением правил внутреннего распорядка обучающихся, что может повлечь наложение дисциплинарного взыскания.

За выполнение задания преподаватель выставит оценку и при необходимости снабдит результат вашей работы комментарием.

Результат проверки и комментарий (при наличии) будут отображены в данном задании в вашем личном кабинете в разделе «Оценки».

| НАВИГАЦИЯ                                                                                                    | <ul> <li>Новостной форум</li> <li>Чат для отметни присутствующия группы 19Арит</li> <li>Эссе 19Арит</li> <li>Эссе 19Арит</li> <li>Ответы на вопросы и аказнему 19Арит</li> </ul> Рабочая программа <ul> <li>Рабочая программа</li> <li>Аннотации</li> <li>Рабочая программа на 2919-2029 уч.г. (ФГОС ВО З++)</li> <li>Аннотация РП 2019-2020 уч.г</li> </ul> | ПОИСК ПО ФОРУВАМ Применять<br>Применять<br>Расцаренный поиск (*)<br>ПОСЛЕДНИЕ НОБОСТИ (*)<br>Мендународный мурнал «Цифровал<br>наука»<br>2 син 11.58 Алга Восерка<br>Задание для группы 10АРХ1<br>13 нек 01:44 Сврзяй Мерсосе<br>Миндународный журнал «Цифровал<br>наука»<br>11 или 12.11 Алга Васерска<br>Задание для группы 10АРХ1<br>6 или 01:35 Сарий Мерсосе |
|----------------------------------------------------------------------------------------------------|----------------------------------------------------------------------------------------------------|----------------------------------------------------------------------------------------------------|
| <ul> <li>Мон курси</li> <li>настройки</li> <li>управление хурса</li> <li>исключить себа на курса</li> <li>«В 16 11 Истории»</li> </ul> | ФОС<br>(1) сос                                                                                                    | пенада тоящина события<br>События<br>Нет предстаниро событий<br>Перейти к календаро                                                                                                    |
| <ul> <li>Вистни</li> <li>Настройки мието профиля</li> </ul>                                                                            | МУ к практическим занятиям                                                                                                    | последние дейстрия                                                                                                    |

Для организации взаимодействия и получения обратной связи с преподавателем используйте форум.

#### Б1.Б.1.1 История

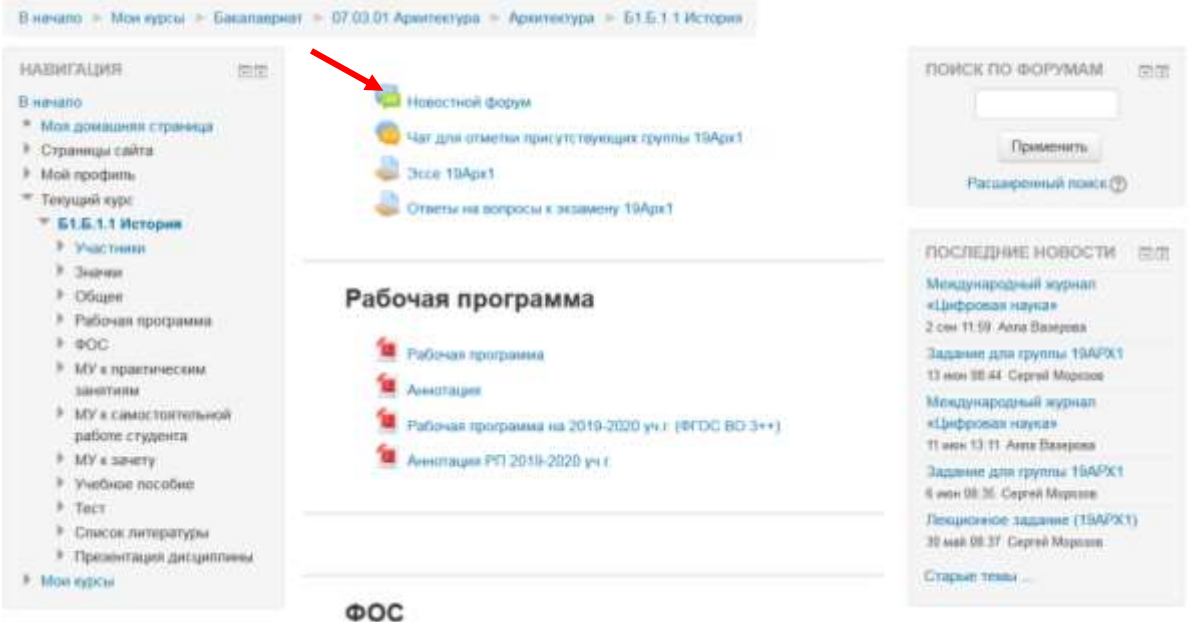